Mod-07 Lec-43 Cloud Service Providers

Balwinder Sodhi Department of Computer Science and Engineering IIT Ropar

Hello and welcome back. In this lecture, I will introduce you to some popular cloud service providers. I will talk about Google App Engine, which is a leading provider of cloud services for application development and I will also talk about Amazon Web Services, which is one of the earlier players in cloud computing landscape.

(Refer Slide Time 00:23)

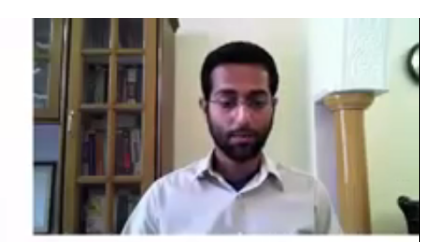

**Cloud Computing** 

### SERVICE PROVIDERS

モン単位

(Refer Slide Time 00:25)

# **Commercial providers**

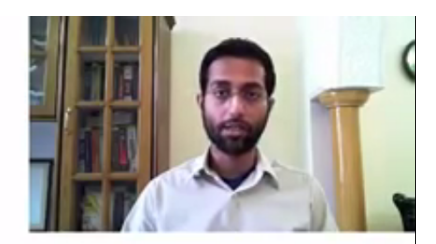

- Amazon Web Services (AWS)
   IaaS, PaaS
- Microsoft Azure
  - IaaS, PaaS
- Google
  - IaaS, PaaS, SaaS
- Several other providers: RackSpace, IBM, Yahoo etc.

So let's start by looking at the commercial providers of various cloud services. We have Amazon Web Services, Microsoft Azure and then Google provides several of cloud services. Most of these providers offer all the three basic variants of services that is Infrastructure as a Service, Platform as a Service and Software as a Service and of course there are several other players such as RackSpace, IBM, Yahoo etc., which provide different services, different cloud based services.

(Refer Slide Time 01:00)

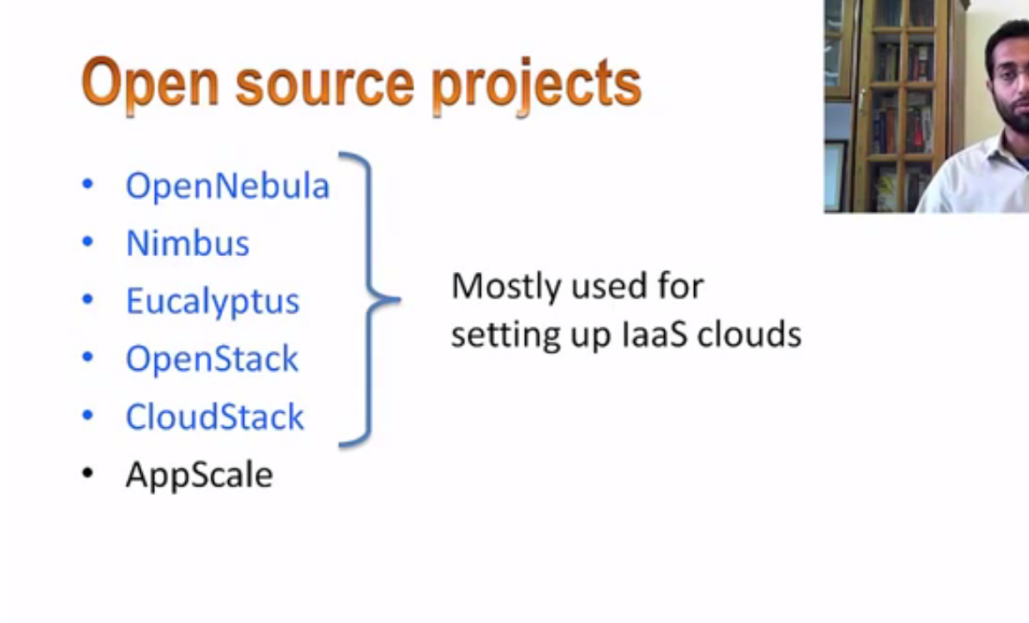

On the open source space there are several projects which allow you to set up an in-house cloud that is a private cloud where you may configure different services such as Infrastructure as a Service. So all of these projects, which I have highlighted here, like OpenNebula, Nimbus, Eucalyptus, OpenStack etc., they're typically used for setting up IaaS clouds.

AppScale is an open source project, which provides necessary software infrastructure for you to set up a Google App Engine like PaaS platforms in-house.

(Refer Slide Time 01:40)

# laaS provider: AWS

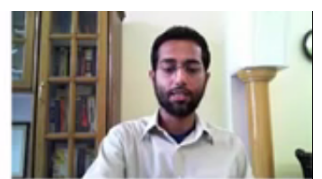

- One of the earliest cloud services provider

   Compute, storage, networking, applications etc.
- Has datacenters in several geographies

   North America, Europe, Asia
- Offers excellent tooling support

   For admins as well as developers

As I said Amazon Web Services is a Infrastructure as a Service provider and it is one of the earliest players in the cloud computing space and it has data centers across different geographies such as North America, Europe and Asia and it offers excellent APIs and tooling support for the cloud users so that they can make use of Amazon Web Services.

(Refer Slide Time 02:07)

### PaaS/SaaS provider: Google

- Started with PaaS/SaaS offerings
  - Google App Engine (PaaS platform)
    - Develop web accessible applications
    - Deploy on Google managed platform
  - Google Apps (SaaS)
    - Enterprise productivity applications suite
      - Email, collaboration applications etc.

#### 92.89

Google is another provider, which started with mainly PaaS and SaaS offerings. Google App Engine was their initial offering. Google App Engine is a PaaS platform, which allows the

developers to build web accessible applications and Google Apps basically is a suite of productivity applications, which different enterprises may subscribe to such as for email, collaboration etc.

Just to give you an idea about what different services are available from both Google and Amazon Web Services, I will be showing their respective portals.

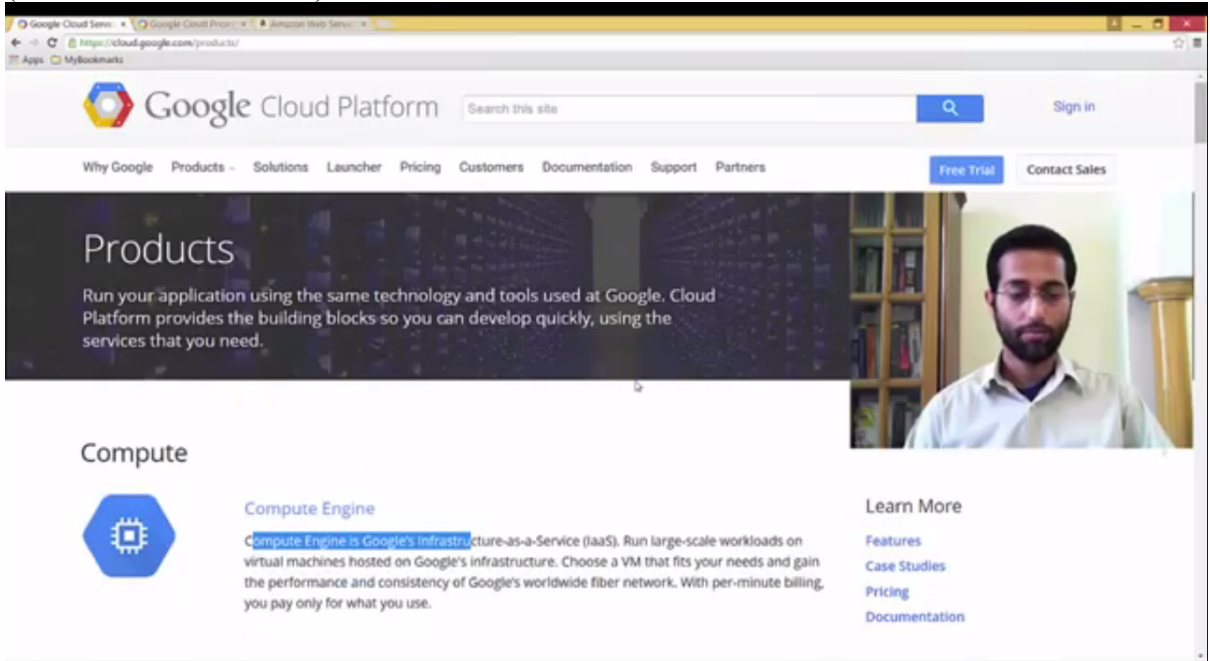

(Refer Slide Time 02:47)

So Google provides a variety of services, cloud services. They provide the core infrastructure services such as Compute Engine. Then you have application development using App Engine. It's a PaaS platform.

Further down you have various types of storage services available ranging from SQL-based fully MySQL database to NoSQL instances using their cloud storage. Then you have various networking services such as Load Balancing, Interconnect through VPNs etc., and then DNS services.

Then further along they have Big Data related services available on their cloud infrastructure. Further they offer specialized services through the APIs such as Prediction API, Translate API etc. And then finally to allow managing your cloud subscriptions, cloud service subscriptions, they offer various other services for the management purposes. And then associated development tools are also provided. So they provide quite a comprehensive solution if you want to use different cloud services.

(Refer Slide Time 04:08)

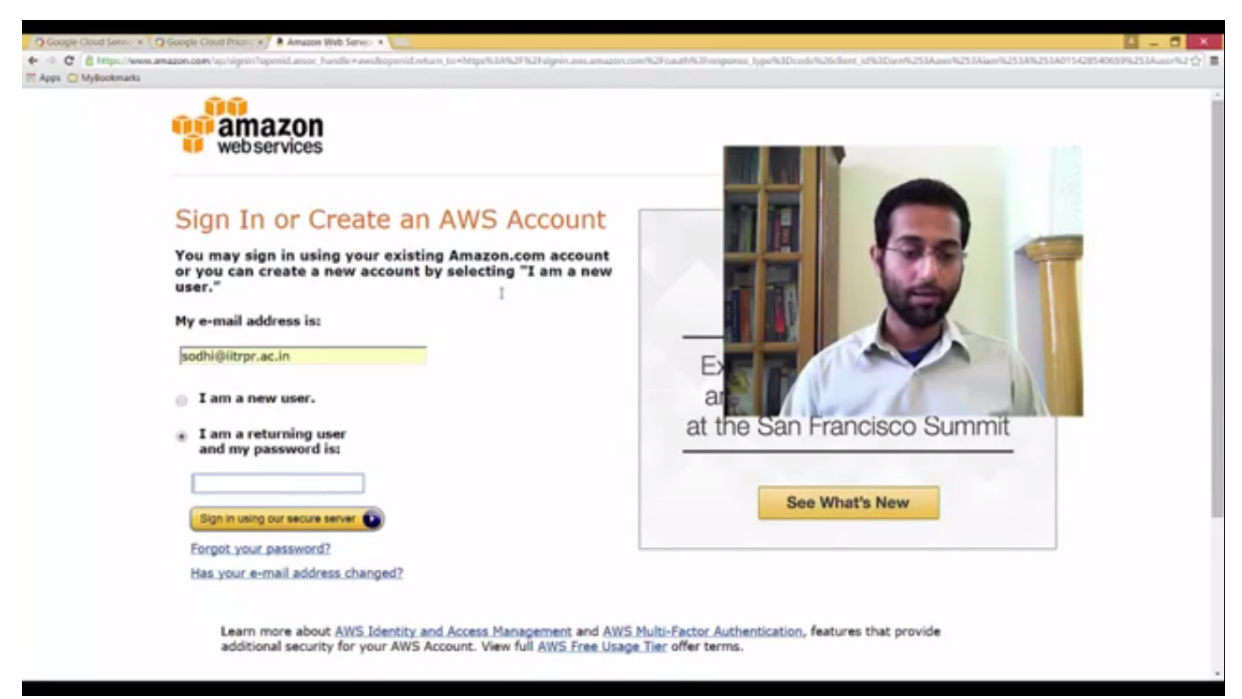

Then we have Amazon Web Services. Amazon also provides a variety of different cloud services.

So I'm going to show you how a typical console, Amazon Web Services console looks like when you have subscribed to their cloud services. So I have got an account with them. So I will just try to log on to that account. I have enabled multi-factor authentication. That is what is prompting me to enter another code. So I have entered this code and it should log on.

(Refer Slide Time 04:49)

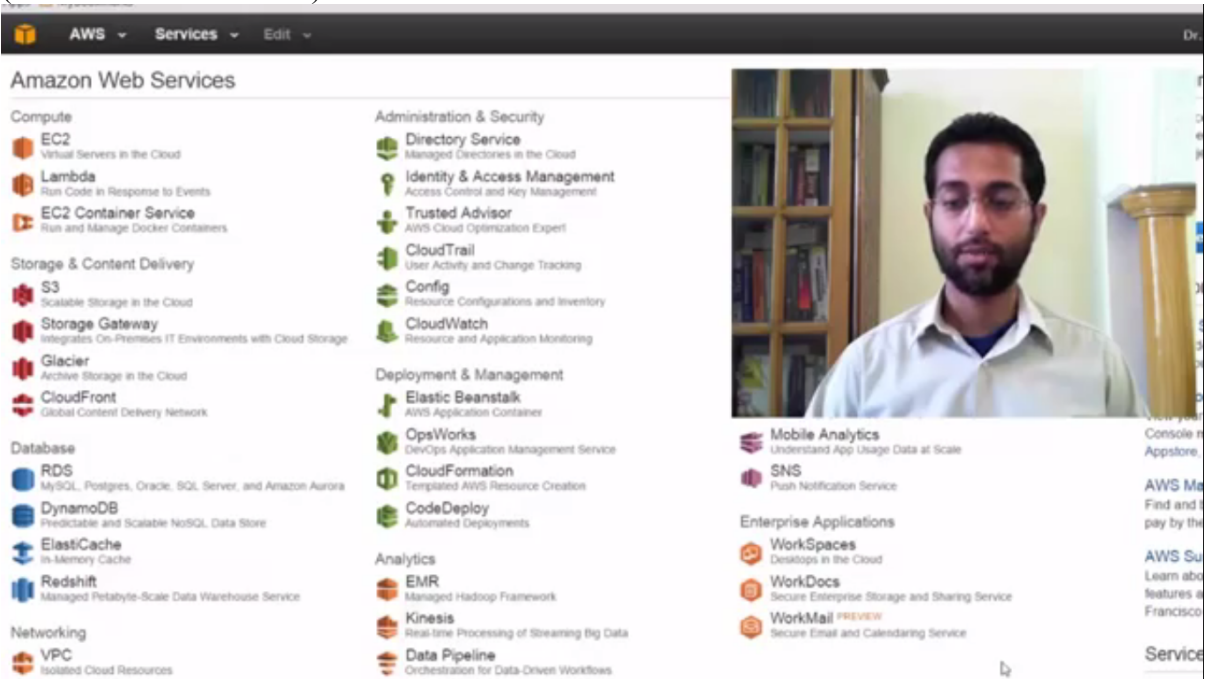

Okay. So after I successfully log on, authenticate with the Amazon Web Services console, I see all the services that is available to my account. So you see here Amazon provides Elastic

Compute. Then you have various storage services here and database services, networking and so on and so forth.

I will demonstrate launching of a virtual machine. A virtual machine can be launched through EC2 that is Elastic Compute cloud.

| Google Cloud Server *      Goo     Google Cloud Server *      Goo     Google Cloud Server *      Goo     Google Cloud Server *      Google     Acces     Google Cloud Server *      Google     Google     Acces     Google Cloud Server *      Google     Google     Google     Google     Google     Google     Server *      Google     Google     Google     Server *      Google     Google     Goo | gle Cloud Price : * 🛑 & C2 Management C: * 🚞<br>mole aws amagon.com/ec2/v2/homeTregice+us-west-2#                                                                                                    |                         |                                                                                                    |                                                                                                    | · - 리 · · · · · · · · · · · · · · · · ·                                                                                                    |
|----------------------------------------------------------------------------------------------------|----------------------------------------------------------------------------------------------------|-------------------------|----------------------------------------------------------------------------------------------------|----------------------------------------------------------------------------------------------------|----------------------------------------------------------------------------------------------------|
| 👔 AWS - Servi                                                                                                    | ices v Edit v                                                                                                    |                         |                                                                                                    |                                                                                                    | Dr. Belwinder Sodhi * Oregon * Support *                                                                                                    |
| EC2 Dechapard     Events     Tags     Reports     Limits     Instructs     Instructs     Instructs     Instructs     Spot Requests     Reserved instances     Sundees     AMs     Bundle Tasks     Endstruct RLOCK store     Volumes     Snapshots     Instruction     Reserved instances     Snapshots     Instruction                                                                                                    | Resources         You are using the following Amazon IIC2 resources in the US West         2 Running Instances         11 Volumes         12 Key Pairs         0 Placement Groups         Create Instance         To start using Amazon EC2 you will want to launch a virtual server.         Lounch Instance         Note: Your instances will launch in the US West (Oregon) region         Service Health         Service Status: | (Oreg<br>cker a<br>know | pon) region:<br>1 Elastic IPs<br>0 Snapshots<br>0 Load Balancers<br>20 Security Groups<br>pplications with Elastic Beanstalk.<br>n as an Amazon EC2 Instance.<br>Scheduled Events<br>US West (Oregon): | رم<br>Hide                                                                                         | Account Attributes C<br>Supported Platforms<br>VPC<br>Default VPC<br>vpc-04993161<br>Additional Information<br>Getting Staned Guide<br>Documentation<br>At EC2 Resources<br>Forums<br>Plating<br>Contact Us<br>AWS Marketplace<br>Find free software trial products in the AWS<br>Marketplace |
| Security Groups<br>Elastic IPs<br>Placement Groups<br>Load Balancers<br>Key Pairs<br>Network Interfaces<br># AUTO SCALING<br>Launch Configurations<br>Auto Scaling Groups                                                                                                    | US West (Oregon):<br>This service is operating normally<br>Availability Zone Status:<br>Us-west-2a:<br>Availability zone is operating normally<br>Us-west-2a:<br>Availability zone is operating normally<br>Us-west-2a:<br>Availability zone is operating normally                                                                                                    | No events               |                                                                                                    | Or by these popular AMIs:<br>Vyata Virtual Router Pinewall VPN<br>Provide by Vyata, Inc.<br>Rating |                                                                                                    |

(Refer Slide Time 05.22)

So this is after I go to EC2 dashboard, it shows the summary of all my resources. So I have two instances running. There are 11 volumes, disk volumes and 12 key pairs created and 1 elastic IP. So let's look at the existing instances. That is existing virtual machines that are running on my account.

#### (Refer Slide Time 05:45)

| Lau       | nch Instance     | Connect               | Actions ~       |         |                     |                  |                 |                 |                                          |            |
|-----------|------------------|-----------------------|-----------------|---------|---------------------|------------------|-----------------|-----------------|------------------------------------------|------------|
| Q,        | Filter by lags a | and attributes or sea | rch by keyword  |         |                     |                  |                 |                 |                                          | 0          |
|           | Name             | - Instance ID         | - Instance Ty   | pe -    | Availability Zone - | Instance State ~ | Status Checks 👻 | Alarm Status    | Public DNS                               | Public     |
|           | balwinder-de     | i-06/456/d            | t2 micro        |         | us-west-2b          | stopped          |                 | None            | 2                                        |            |
|           |                  | i-3067bcc6            | t2 micro        |         | us-west-2b          | stopped          |                 | None            | 2                                        |            |
|           | D                | i-3084543d            | t2 micro        |         | us-west-2a          | running          | 2/2 checks      | None            | ac2-54-148-57-5.us-we                    | 54.148     |
|           | csi707 t         | i-4668b7b0            | m3.medium       |         | us-west-2b          | stopped          |                 | None            | >                                        |            |
|           | DemoVM           | i-5307a8a5            | t2 micro        |         | us-west-2b          | running          | 2/2 checks      | None            | ac2-54-149-135-71.us                     | 54.149     |
|           |                  | i-9d62b390            | c4.large        |         | us-west-2a          | stopped          |                 | None            | 2                                        |            |
|           | csi707-u2        | i-c23d99cf            | t2.micro        |         | us-west-2a          | stopped          |                 | None            | >                                        |            |
| nst<br>De | scription        | Status Checks         | demo) Privat    | Tags    | 72.31.27.42         |                  |                 |                 |                                          |            |
|           | benpulon         | Instance ID           | 1.054554        | 1040    |                     |                  |                 | Public DNS      |                                          |            |
|           |                  | Instance state        | stopped         |         |                     |                  |                 | Public IP       |                                          |            |
|           |                  | Instance type         | t2 micro        |         |                     |                  |                 | Elastic IP      |                                          |            |
|           |                  | Private DNS           | ip-172-31-27-42 | us-west | -2 compute internal |                  | Av              | allability zone | us-west-2b                               |            |
|           |                  | Private IPs           | 172.31.27.42    |         |                     |                  | Se              | ecurity groups  | balwinder-demo. view rules               |            |
|           | Secon            | idary private IPs     |                 |         |                     |                  | Sch             | eduled events   |                                          |            |
|           |                  | VPC ID                | vpc-04993161    |         |                     |                  |                 | AMI ID          | ubuntu-trusty-14.04-amd64-s<br>29ebb519) | erver-2015 |
|           |                  | Subnet ID             | subject 448627a |         |                     |                  |                 | Diatform        |                                          |            |

So this is how typically it looks like. So once you click on the name of an individual instance, you can see the details of that instance underneath here.

#### (Refer Slide Time 06:05)

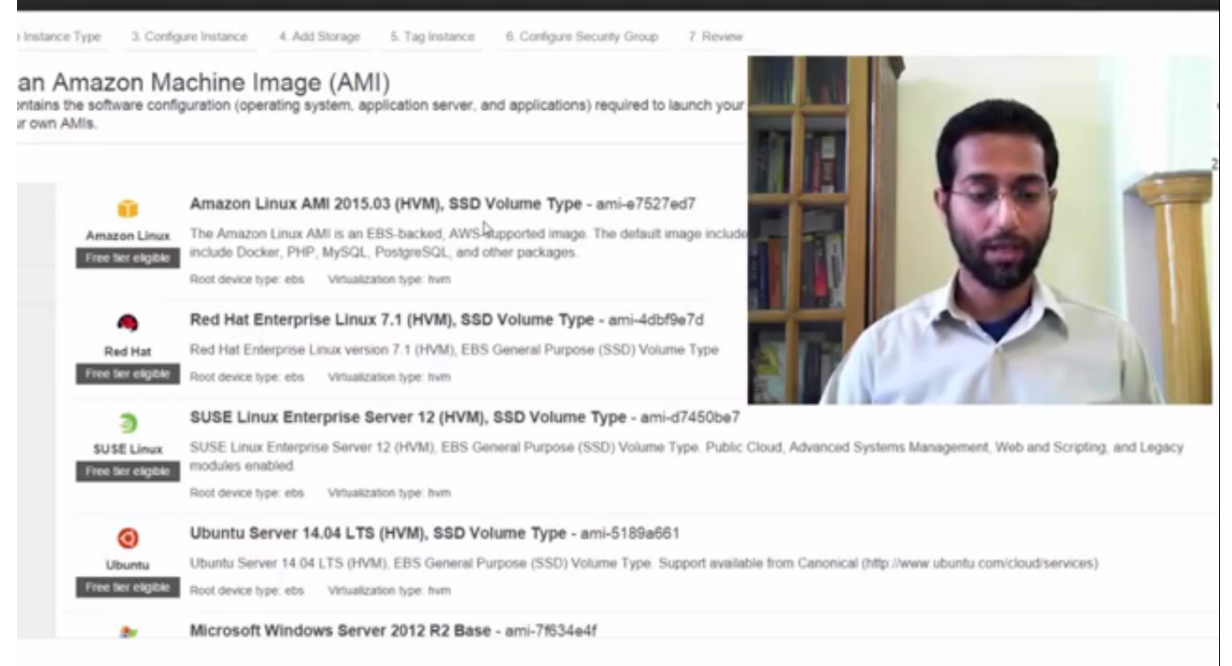

So let's try to launch a new instance. So after I clicked on the launch new instance button, it takes me to multi -- it takes me through multiple steps right from choosing the Amazon Machine Image, AMI to choosing the instance type, then configuring the instance, adding some storage, putting any meta information such as tagging that machine and I'm putting some security setup on this. Finally, after I review all the settings, I can finally launch that particular virtual machine.

So let's pick some Amazon virtual machine image here. So there are a variety of them. So let's put a Ubuntu -- so let's try to launch a Ubuntu Server instance. I will select that.

(Refer Slide Time 06:50)

|                 | AWS - Services - ED                                                                             | lt =                                                      |                                                               |                                                             |                                                                             | Dr. Balwind                                   | ler Sodh = Oregon = Support       |
|-----------------|-------------------------------------------------------------------------------------------------|-----------------------------------------------------------|---------------------------------------------------------------|-------------------------------------------------------------|-----------------------------------------------------------------------------|-----------------------------------------------|-----------------------------------|
| Chexae          | 0.0 2. Choose Instance Type                                                                     | 3. Configure Instance 4.                                  | Add Storage 5. Tag Instance                                   | 6. Configure Security Group                                 | p 7. Review                                                                 |                                               |                                   |
| ep 2<br>azon EG | Choose an Instance<br>provides a wide selection of ins<br>a flexibility to choose the appropria | tance types optimized to find the mit of resources for yo | t different use cases. Instanc<br>ur applications. Learn more | es are virtual servers that o<br>about instance types and h | can run applications. They have varyo<br>ow they can meet your computing ne | ng combinations of CPU, memory, store<br>eds. | age, and networking capacity, and |
| er by:          | All instance types * 0                                                                          | Current generation ~                                      | ShowHide Columns                                              |                                                             |                                                                             |                                               |                                   |
| urrent)         | selected: 12.micro (Variable EC                                                                 | Us, 1 vCPUs, 2.5 GHz, Int                                 | al Xeon Family, 1 Gi8 memo                                    | ry, EBS only)                                               |                                                                             |                                               |                                   |
|                 | Family                                                                                          | · Type ·                                                  | vCPUs (i) -                                                   | Memory (Gill) -                                             | Instance Storage (GB) () -                                                  | EBS-Optimized Available (1) -                 | Network Performance (1)           |
|                 | General purpose                                                                                 | 12.micro                                                  | 1                                                             | 1                                                           | EBS only                                                                    |                                               | Low to Moderate                   |
|                 | General purpose                                                                                 | t2.small                                                  | 1                                                             | 2                                                           | EBS only                                                                    |                                               | Low to Moderate                   |
|                 | General purpose                                                                                 | t2.medium                                                 | 2                                                             | 4                                                           | EBS only                                                                    |                                               | Low to Moderate                   |
|                 | General purpose                                                                                 | m3.medium                                                 | 1                                                             | 3.75                                                        | 1 x 4 (SSO)                                                                 |                                               | Moderate                          |
|                 | General purpose                                                                                 | equal.Em                                                  | 2                                                             | 7.5                                                         | 1 x 32 (550)                                                                |                                               | Moderate                          |
|                 | General purpose                                                                                 | m3.xiarge                                                 | 4                                                             | 15                                                          | 2 x 40 (SSD)                                                                | Yes                                           | High                              |
|                 | General purpose                                                                                 | m3.2xiarge                                                |                                                               | 30                                                          | 2 × 80 (SSD)                                                                | Yes                                           | High                              |
|                 | Passada antimitad                                                                               | ed lama                                                   |                                                               | 1.72                                                        | EDP anto                                                                    | Vax                                           | S Radinantes                      |

So in this step it is asking me to choose the type of virtual hardware that my virtual machine should have. So here you see a variety of options such as micro, small, medium, large and so on and so forth. Each one of those differ in terms of how many virtual CPUs does it have, how many gigabytes of memory is attached to it, and what is the type of instance storage that is virtual machine's storage attached to that virtual machine and so on.

So let us go by the default. I will pick that micro instance. Let's go to the next step.

#### (Refer Slide Time 07:28)

| Instance Type | 3. Co | enfigure Instance 4 Add Storage 5 Tag Instance 6                                               | Config | gure | e Security Group   | 7. Revie |      |      |        |          |            |    |
|---------------|-------|------------------------------------------------------------------------------------------------|--------|------|--------------------|----------|------|------|--------|----------|------------|----|
| re Instan     | ce D  | etails<br>You can launch multiple instances from the same AMI, n                               | eques  | t S  | pot instances to t | ake advi |      |      | -      |          |            |    |
| of instances  | 0     | 1                                                                                              |        |      |                    |          | 10 T |      |        |          |            |    |
| asing option  | 1     | Request Spot Instances                                                                         |        |      |                    |          |      |      | 13     | -        | 1          |    |
| Network       | 1     | vpc-04993161 (172.31.0.0/16) (default)                                                         | • •    | 3    | Create new VPC     |          |      |      | 1/A    | 5        |            |    |
| Subnet        |       | No preference (default subnet in any Availability Zon                                          | ٠      |      | Create new subn    | net      |      |      |        |          |            |    |
| ign Public IP | ٢     | Use subnet setting (Enable)                                                                    | •      | D.   |                    |          |      |      |        |          |            |    |
| IAM role      | 1     | None                                                                                           | • •    | 3    | Create new IAM     | role     | 30   |      | 27     |          |            |    |
| wn behavior   | ۲     | Stop                                                                                           | •      |      |                    |          |      | 1100 | 1. 44  |          |            |    |
| n protection  | ۲     | Protect against accidental termination                                                         |        |      |                    |          |      |      |        |          |            |    |
| Monitoring    | 1     | Enable CloudWatch detailed monitoring<br>Additional charges apply.                             |        |      |                    |          |      |      |        |          |            |    |
| Tenancy       | ١     | Shared tenancy (multi-tenant hardware)<br>Additional charges will apply for dedicated tenancy. | ٠      |      |                    |          |      |      |        |          |            |    |
| i             |       |                                                                                                |        |      |                    |          |      |      |        |          |            |    |
|               |       |                                                                                                |        |      |                    |          |      |      | Cancel | Previous | Review and | La |

Here I can further configure, further specify various details such as number of instances I want to launch. I just want to launch one instance at this time and then there are various roles, security specific things, what should happen on the shutdown and so on and so forth.

#### (Refer Slide Time 07:52)

| Google Cloud Servi                                                                                                    | * O Google Cloud Pri                                                                                 | cor; * <mark>/ 🔒</mark> BC2 Manageme                                     | ent C: #                                                                 |                                                                                                    |                                              |                                                                        |                |                         | - 0 ×              |
|----------------------------------------------------------------------------------------------------|----------------------------------------------------------------------------------------------------|--------------------------------------------------------------------------|--------------------------------------------------------------------------|----------------------------------------------------------------------------------------------------|----------------------------------------------|------------------------------------------------------------------------|----------------|-------------------------|--------------------|
| Aces C Mylockman     Aces Mylockman     Aces     Aces     Ace     Aces     Ace     Ace | us-west-2.console.aws.ar<br>Rs                                                                       | nadon.com/ec2/v2/home                                                    | hegion+us-west-2#Laun                                                    | MinitanceWizandt                                                                                       |                                              |                                                                        |                |                         | 9 th I             |
| AWS .                                                                                                    | - Services -                                                                                         | Edit v                                                                   |                                                                          |                                                                                                    |                                              |                                                                        |                | Dr. Balwinder Sodh * Or | ngan = Support =   |
| 1. Choose AM<br>Step 4: Add<br>Your instance will b<br>edit the settings of<br>storage options in A                                                                                                    | 2 Choose Instance Type<br>Storage<br>e Isunched with the fo<br>the root volume. You o<br>kmazon EC2. | 3 Configure Instance<br>Rowing storage device<br>an also attach eddition | 4. Add Storage 5.<br>settings. You can attact<br>al EBS volumes after la | Tag instance 6. Configure Secur<br>h additional EBS volumes and in<br>unching an instance, but not ins | nty Group<br>Instance store<br>tance store v | 7. Review<br>volumes to your instance, or<br>rolumes. Learn more about |                |                         |                    |
| Туре ①                                                                                                    | Device (i)                                                                                           | Snapshot ()                                                              | Size (GiB) ()                                                            | Volume Type (i)                                                                                        | IOPS ()                                      | Delete on Termination (i)                                              | Encrypted (i)  |                         |                    |
| Root                                                                                                    | /dev/sda1                                                                                            | snap-bd9c25fb                                                            | 8                                                                        | General Purpose (SSD) .                                                                                | 24/3000                                      | *                                                                      | Not Encrypted  |                         |                    |
| Add New Volum                                                                                                    | •                                                                                                    |                                                                          |                                                                          |                                                                                                    |                                              |                                                                        |                |                         |                    |
| Pree tier e<br>and usage                                                                                                    | ligible customers can<br>restrictions.                                                               | get up to 30 GB of EBS                                                   | General Purpose (550                                                     | 0) or Magnetic storage. Learn m                                                                        | ore about fre                                | e usage tier eligibility                                               |                |                         |                    |
|                                                                                                    |                                                                                                    |                                                                          |                                                                          |                                                                                                    |                                              |                                                                        |                |                         |                    |
|                                                                                                    |                                                                                                    |                                                                          |                                                                          |                                                                                                    |                                              | D:                                                                     |                |                         |                    |
|                                                                                                    |                                                                                                    |                                                                          |                                                                          |                                                                                                    |                                              |                                                                        | Cancel Previou | Review and Launch       | Next: Tag Instance |
| © 2008 - 2015, Ar                                                                                                    | saton Web Services, Inc.                                                                             | or its attiluites. All rights                                            | reserved. Privacy Polic                                                  | y Terms of Use                                                                                         |                                              |                                                                        |                |                         | Feedback           |

Then I go to the next step. I review the storage attached to it. So we just keep the default, which is 8 GB of virtual hard disk. It's the general-purpose SSD and put some meta information.

#### (Refer Slide Time 08:07)

| Google Cloud Service # " Q Google Cloud Priorice # / G EC2 Management Co. #                   |                                                                                          |                                                           |
|-----------------------------------------------------------------------------------------------|------------------------------------------------------------------------------------------|-----------------------------------------------------------|
| <ul> <li>C E https://us-west-2.comple.aws.amazon.com/ec2/v2/homeTregion</li> </ul>            | nas-west-24Laund-InstanceWaard                                                           | 9.9                                                       |
| ops 🖸 MyBookmarks                                                                             |                                                                                          |                                                           |
| 🎁 AWS v Services v Edit v.                                                                    |                                                                                          | Dr. Balwinder Sodhi * Oregon * Support *                  |
|                                                                                               |                                                                                          |                                                           |
| Choose Mill 2: Choose Instance Type 3: Configure Instance 4: A                                | Id Storage 5. Tag lestance 6. Configure Security Group 7. Review                         |                                                           |
| tep 5: Tag Instance<br>tag consists of a case-sensitive key-value peir. For example, you coul | id define a tag with key = Name and value = Wabserver. Learn more about tagging your Ame | zon EC2 resources.                                        |
| Key (127 characters maximum)                                                                  | Value (255 characters maximum)                                                           |                                                           |
| lane                                                                                          |                                                                                          | 0                                                         |
| Annale Real Clinics (Clinics and Instance)                                                    |                                                                                          |                                                           |
| Cobine to make manufacture                                                                    | 8                                                                                        |                                                           |
|                                                                                               |                                                                                          |                                                           |
|                                                                                               |                                                                                          |                                                           |
|                                                                                               |                                                                                          |                                                           |
|                                                                                               |                                                                                          |                                                           |
|                                                                                               |                                                                                          |                                                           |
|                                                                                               |                                                                                          |                                                           |
|                                                                                               |                                                                                          |                                                           |
|                                                                                               |                                                                                          |                                                           |
|                                                                                               |                                                                                          |                                                           |
|                                                                                               |                                                                                          |                                                           |
|                                                                                               |                                                                                          |                                                           |
|                                                                                               |                                                                                          |                                                           |
|                                                                                               |                                                                                          |                                                           |
|                                                                                               |                                                                                          |                                                           |
|                                                                                               |                                                                                          |                                                           |
|                                                                                               |                                                                                          |                                                           |
|                                                                                               |                                                                                          |                                                           |
|                                                                                               |                                                                                          |                                                           |
|                                                                                               | Cancel                                                                                   | Previous Review and Liturich Next: Configure Security Gro |
|                                                                                               | Cancel                                                                                   | Previous Review and Launch Next: Configure Security Gr    |

Let's say we put it as Cloud Demo. Go to the next step.

(Refer Slide Time 08:19)

|          | Security group name:                       | Select an existing security group              |                                      |                               |
|----------|--------------------------------------------|------------------------------------------------|--------------------------------------|-------------------------------|
|          | Description:                               | launch-wizard-18 created 2015-04-11T12:51:13.7 | 21+05:30                             |                               |
| Туре 🕕   |                                            | Protocol (i)                                   | Port Range                           | 0                             |
| SSH      | •                                          | TCP                                            | 22                                   |                               |
| Add Rule |                                            |                                                |                                      |                               |
| Rules w  | ng<br>vith source of 0.0.0.0/0 allow all I | P addresses to access your instance. We recom  | mend setting security group rules to | allow access from known IP ad |
|          |                                            |                                                |                                      |                               |

So here I can specify a new security group basically telling how your machine should be accessible over the network. So I can create a new security group or I can use an existing one. Let's just create a new one.

(Refer Slide Time 08:35)

| O Google Cloud Server x O Goo                                                  | ogle Cloud Price                                         | *) 🔒 BC2 Mana                                    | gement C. x                                                                    |                                                                                                    |                                                                               |                             | × 5 - 5                        |
|--------------------------------------------------------------------------------|----------------------------------------------------------|--------------------------------------------------|--------------------------------------------------------------------------------|----------------------------------------------------------------------------------------------------|-------------------------------------------------------------------------------|-----------------------------|--------------------------------|
| <ul> <li>C 8 https://us-west-2.co</li> <li>Area C Multicological</li> </ul>    | onsole aws amazo                                         | m.com/cc2/v2/h                                   | omeTregion+us-west-2#Lau                                                       | enchlmstance/Waandt                                                                                                    |                                                                               |                             | 4 ☆ 🔳                          |
| 👔 AWS - Serv                                                                   | ices - Ed                                                | E V.                                             |                                                                                |                                                                                                    |                                                                               | Dr. Balwin                  | der Sodie * Gregon * Support * |
| 1 Choose AM 2 Choose In<br>Step 7: Review In<br>Please review your instance is | stance Type 3<br>Istance La                              | I Contigure Instar<br>aunch<br>ou can go back    | nce 4 Add Storage 5                                                            | 5 Tag Instance 6 Configure Security Gro<br>section. Click Launch to assign a key                                         | up 7. Review                                                                  | unch process.               |                                |
| Your instances may a Your an also open a                                       | tances' secul<br>be accessible fit<br>dditional ports in | rity. Your se<br>om any IP add                   | curity group, launch-<br>ress. We recommend that<br>group to facilitate access | wizard-18, is open to the world,<br>you update your security group rules to<br>to the application or service you're runn | allow access from known IP addresser<br>ing. e.g., HTTP (80) for web servers. | enty.<br>It security groups |                                |
| AMI Details     Ubuntu Server     Bigger                                       | ver 14.04 LTS<br>14.04 LTS (HVb)<br>6. ets - Wbail20     | (HVM), SSD V<br>I), EBS General<br>on type, Itvm | Volume Type - ami-518<br>Purpose (SSD) Volume Typ                              | 9a661<br>pe. Support available from Canonical (http                                                                      | Rwww.ubuntu.com/cloud(services)                                               |                             | Edit AMI                       |
| <ul> <li>Instance Type</li> </ul>                                              |                                                          |                                                  |                                                                                |                                                                                                    |                                                                               |                             | Edit instance type             |
| Instance Type                                                                  | ECUs                                                     | VCPUs                                            | Memory (GiB)                                                                   | Instance Storage (GB)                                                                                                    | EBS-Optimized Available                                                       | Network Performance         |                                |
| 12 micro                                                                       | Variable                                                 | 1                                                | 1                                                                              | EBS only                                                                                                    | · .                                                                           | Low to Moderate             |                                |
| ▼ Security Groups                                                              |                                                          |                                                  |                                                                                |                                                                                                    |                                                                               |                             | Edit security groups           |
| Security group name<br>Description                                             | launch-e                                                 | izard-18<br>izard-18 creati                      | ed 2015-04-11712:51:13.                                                        | 721+05:30                                                                                                    |                                                                               |                             |                                |
| Туре ①                                                                         |                                                          | Pr                                               | rotocol (j)                                                                    | Port Range                                                                                                    | 50                                                                            | urce (i)                    |                                |
|                                                                                |                                                          |                                                  |                                                                                |                                                                                                    |                                                                               |                             | Cancel Previous Launch         |
| © 2008 - 2015, Amazon Web 5                                                    | Services, Jinc. or it                                    | s attilutes. All re                              | ghts reserved. Privacy Po                                                      | ficy Terms of Use                                                                                                    |                                                                               |                             | Feedback                       |

Now at this time it is showing me the overall configuration that I have selected in the previous steps. I can expand these details and look at more information as I have selected. So I will just click on launch.

(Refer Slide Time 08:53)

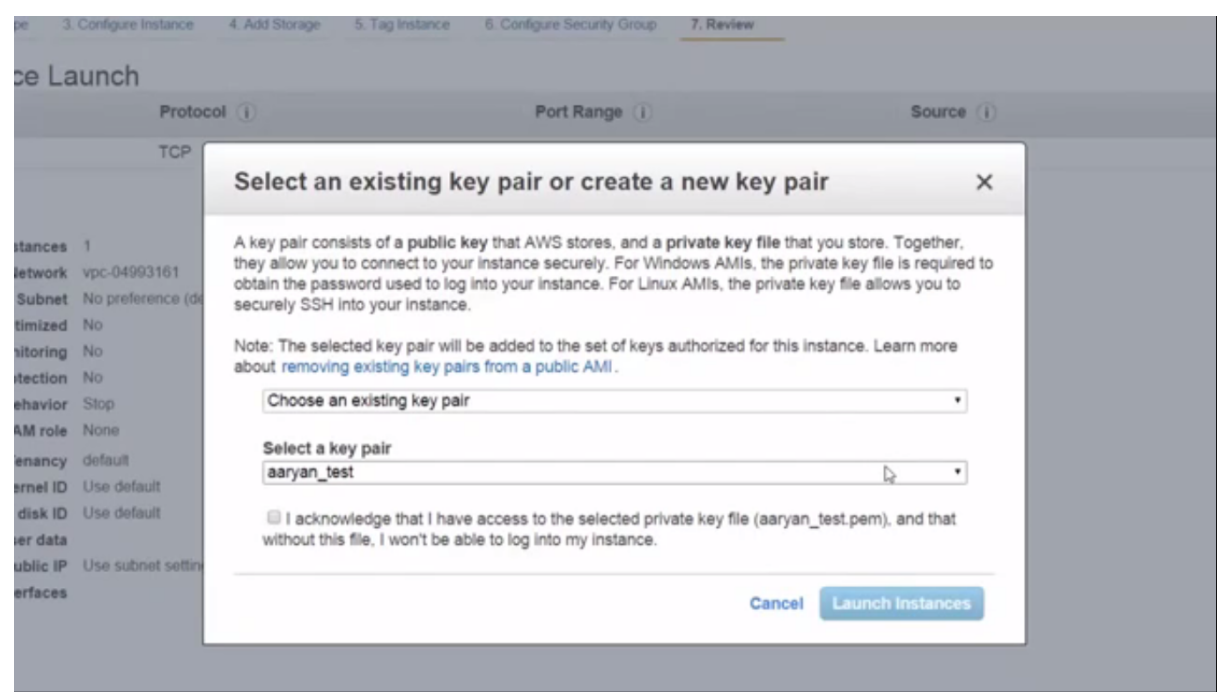

Now at this time, it will ask me whether I should get a new key pair, whether I should ask them to give me a new encryption key pair using which I can remotely log on to that virtual machine or I should use an existing one. So I already had created a key pair earlier. So I selected that and i put a check box here that I have -- I acknowledge that I have access to the selected key. If you don't have that then you will not be able to get into that virtual machine remotely.

#### (Refer Slide Time 09:35)

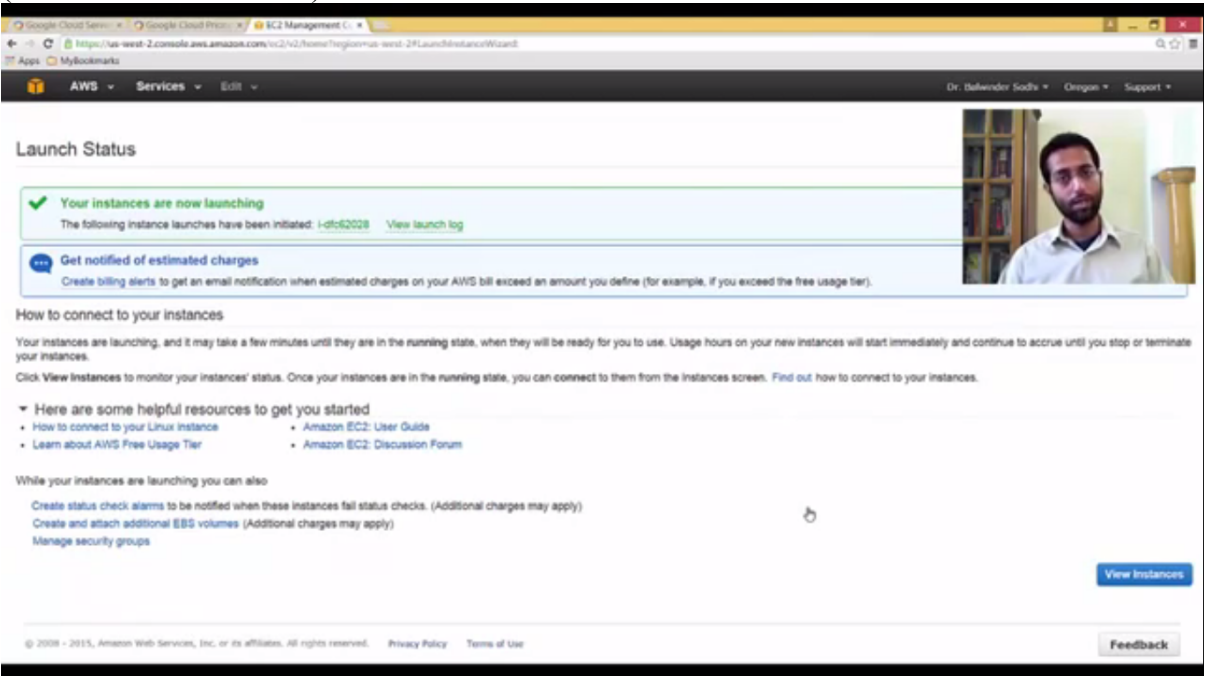

So let's just launch it. So it will perform various steps and after doing some basic checks, your virtual machine will be up and running.

(Refer Slide Time 09:46)

| Laur  | ch Instanc     | Connect                           | Actions ~                  |                            |                |     |                 |                 |    | 100                                            |    |
|-------|----------------|-----------------------------------|----------------------------|----------------------------|----------------|-----|-----------------|-----------------|----|------------------------------------------------|----|
| Q,    | Filter by tags | and attributes or se              | earch by keyword           |                            |                |     |                 |                 |    |                                                |    |
|       | Name           | - Instance IC                     | 0 * Instance Ty            | pe - Availability Zone -   | Instance State | - 1 | Itatus Checks - | Alarm Status    |    | Public DNS                                     |    |
|       | balwinder-d    | le i-0bf45bfd                     | t2 micro                   | us-west-2b                 | stopped        |     |                 | None            | 20 |                                                |    |
|       |                | i-3067bcc6                        | t2.micro                   | us-west-2b                 | stopped        |     |                 | None            | 20 |                                                | P  |
|       |                | i-3084543d                        | t2.micro                   | us-west-2a                 | running        |     | 2/2 checks      | None            | >  | ec2-54-148-57-5.us-w                           | ď  |
|       | csi707 t       | i-4668b7b0                        | m3.medium                  | us-west-2b                 | stopped        | D   |                 | None            | >  |                                                | х. |
|       | DemoVM         | i-5307a8a5                        | t2.micro                   | us-west-2b                 | running        |     | 2/2 checks      | None            | >  | ec2-54-149-135-71.us 54.1                      | 49 |
|       |                | i-9d62b390                        | c4.large                   | us-west-2a                 | stopped        |     |                 | None            | >  |                                                |    |
|       | csi707-u2      | i-c23d99cf                        | t2 micro                   | us-west-2a                 | stopped        |     |                 | None            | >  |                                                |    |
| Insta | cription       | 45bfd (balwinder<br>Status Checks | -demo) Priva<br>Monitoring | te IP: 172.31.27.42        |                |     |                 |                 |    |                                                |    |
|       |                | Instance ID                       | i-Obf45bfd                 |                            |                |     |                 | Public DNS      |    |                                                |    |
|       |                | Instance state                    | stopped                    |                            |                |     |                 | Public IP       |    |                                                |    |
|       |                | Instance type                     | t2 micro                   |                            |                |     |                 | Elastic IP      | -  |                                                |    |
|       |                | Private DNS                       | ip-172-31-27-42            | us-west-2.compute.internal |                |     | A               | ailability zone | u  | s-west-2b                                      |    |
|       |                | Private IPs                       | 172.31.27.42               |                            |                |     | S               | ecurity groups  | b  | alwinder-demo, view rules                      |    |
|       | Seco           | ndary private IPs                 |                            |                            |                |     | Sch             | eduled events   | -  |                                                |    |
|       |                | VPC ID                            | vpc-04993161               |                            |                |     |                 | AMI ID          | 2  | buntu-trusty-14.04-amd64-server-20<br>9ebb519) | 15 |

So I can go into the view instances. So at that place I will be able to see what my machine is actually doing. So on this screen, I can see where my machine is, whether it has started or not.

So this was the machine Cloud Demo and it is still in the initialization stage. Once it is in the running stage, we will see the appropriate status message here and the details about that machine are actually given over here. Okay. So all these status checks are complete in past. We can see the description of our machine. So it has assigned a public IP to this machine and also a public DNS is available using which we can SSH remotely log onto that machine. Let's try to do that. I'll copy this IP address and log on using a client tool.

| Lau  | nch Instanc    | Connect               | Actions ~     |                      |                                             | _            |                         |                                      |
|------|----------------|-----------------------|---------------|----------------------|---------------------------------------------|--------------|-------------------------|--------------------------------------|
| Q,   | Filtor by tags | and attributes or see | arch by keywo | rd                   |                                             | 1. I.        |                         |                                      |
|      | Name           | - Instance ID         | * Instan      | 8                    | PuTTY Configuration                         |              |                         |                                      |
|      | balwinder-d    | ie i-0bf45bfd         | t2 micre      | Category             | Revise on the second Revised Revised        |              |                         | 30                                   |
|      |                | i-3067bcc6            | t2.micre      | Terminal             | Specily the destination you want to connect | session to   |                         |                                      |
|      |                | i-3084543d            | t2 micro      | -Keyboard<br>-Bell   | Host Name (or IP address)                   | Port         |                         |                                      |
|      | csi707 t       | L4668b7b0             | m3 ma         | - Features           | 54.149.135.71                               | 22           |                         |                                      |
| -    | Demol/84       | 1.5207-8-5            | 12 mice       | Appearance           | Connection type:<br>Raw Telnet Rlogin ® \$  | ISH OSerial  | 100                     |                                      |
| -    | DemovM         | 1-53078885            | 12.micre      | - Translation        | Load, save or delete a stored session       |              | 1                       |                                      |
|      |                | i-9d62b390            | c4.larg       | - Selection          | Saved Sessions                              |              |                         |                                      |
|      | csi707-u2      | i-c23d99cf            | t2.micre      | - Connection         |                                             |              | >                       |                                      |
|      |                |                       |               | - Data<br>- Proxy    | Default Settings                            | Load         |                         |                                      |
| Inst | ance: i-530    | 7a8a5 (DemoVM)        | Public I      | - Teinet<br>- Riogin |                                             | Save         |                         |                                      |
| De   | scription      | Status Checks         | Monitorin     | SSH<br>Kex           |                                             | Delete       |                         |                                      |
|      |                | Instance ID           | i-5307a8a5    | - Copher<br>- Auth   |                                             | lic          | DNS ec2-54-1            | 49-135-71.us-west-2.compute.ar       |
|      |                | Instance state        | running       | -TTY<br>-X11         | Close window on exit                        | ubl          | ic IP 54.149.1          | 35.71                                |
|      |                | Instance type         | t2 micro      | Tunnels              | Chanaka Chanar Goolayon                     | ast          | ic IP -                 |                                      |
|      |                | Private DNS           | ip-172-31-1   | - Bugs V             |                                             | ty           | zone us-west-           | 2b                                   |
|      |                | Private IPs           | 172.31.16.2   | About                | Open                                        | Cancel       | ups balwinde            | ar-demo, view rules                  |
|      | Seco           | ndary private IPs     |               |                      |                                             | Scheduled ev | ents No sche            | duled events                         |
|      |                | VPC ID                | vpc-0499310   | 61                   |                                             | AI           | ID ubuntu-ti<br>29ebb51 | rusty-14.04-amd64-server-20150<br>9) |

Put the IP address and under Auth, I have actually generated a key using -- I have already downloaded the key. So I will select that and all right.

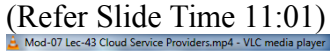

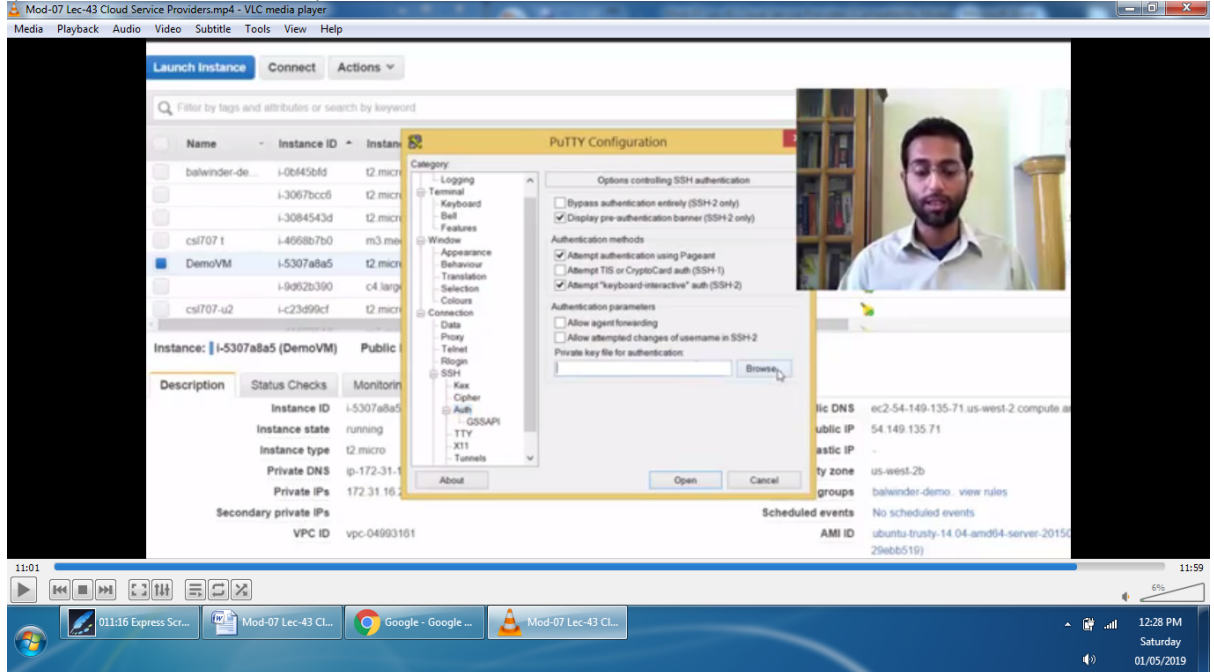

So we have logged on to the remote machine, which has been started in Amazon's data center. So I can list. There are no files. I can run some command.

#### (Refer Slide Time 11:29)

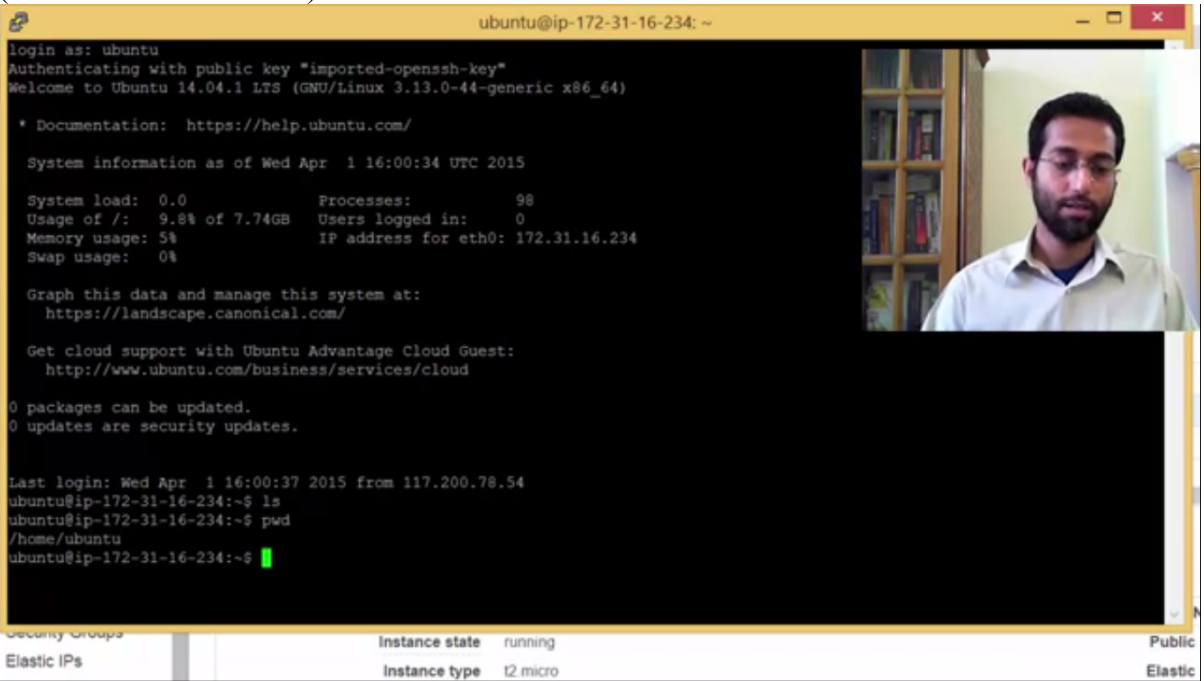

We have seen that launching a machine didn't take much time and we were quickly able to log on to that machine remotely.

(Refer Slide Time 11:39)

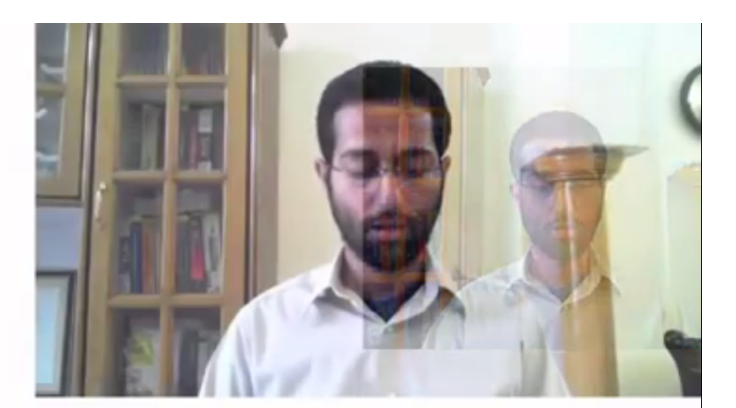

### **THANK YOU!**

So what we have seen is different players that provide different services in cloud computing space. We have looked at Amazon Web Services and we have also looked at different services, which are provided by Google cloud platforms.

So that's it for this lecture. Thank you.